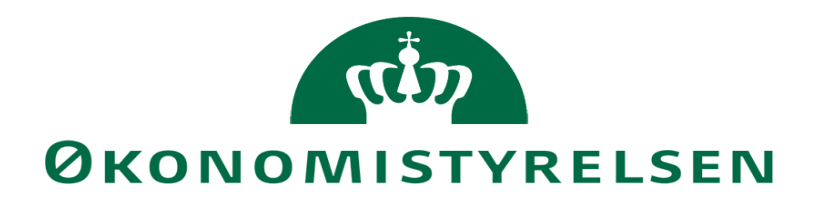

# Data fra LØS via ØDUP til SKS

## 0. Indholdsfortegnelse

| 1. | Ir  | ndledning                                                         | . 1 |
|----|-----|-------------------------------------------------------------------|-----|
| 2. | G   | Generelt om ØDUP                                                  | . 2 |
| 3. | L   | og-in til ØDUP                                                    | . 2 |
|    | 3.1 | Endring af password i ØDUP                                        | . 6 |
|    | 3.2 | Tildeling af nyt bruger-password                                  | . 6 |
| 4. | Η   | Ivem modtager mail vedr. status for indlæsning af regnskabsfiler? | . 7 |
| 5. | О   | Dpfølgning på e-mail                                              | . 7 |
|    |     |                                                                   |     |

## 1. Indledning

Denne vejledning giver en kort beskrivelse af, hvordan man logger på ØDUP og hvordan man følger op på regnskabsfiler, der er blevet afvist eller betinget i forbindelse med indlæsning fra LØS til SKS

Vejledningen giver bl.a. svar på følgende spørgsmål:

- Hvordan logger jeg på ØDUP?
- Hvem modtager mail vedr. status for indlæsning af regnskabsposteringsfiler?
- Hvordan følger jeg op på de mail, der udsendes?

Vejledningen beskriver således opgaver, der knytter sig til ØDUP.

| Versionsoversigt Pub-<br>liceret første gang: | 22. februar 2013 |
|-----------------------------------------------|------------------|
| Seneste ændret:                               | 22. februar 2013 |
|                                               | 04. februar 2020 |

#### 2. Generelt om ØDUP

ØDUP er et system, som bliver anvendt til at udveksle data mellem Lokale ØkonomiSystemer (LØS) og Statens KoncernSystem (SKS).

Efter hjemtagningen af udvikling og drift af SKS er der ikke længere sammenfald mellem SKS og ØDUP's brugeradministration. Det betyder, at ØDUP-brugere skal oprettes særskilt.

For at kunne se filer i ØDUP skal den enkelte ØDUP-bruger være tilknyttet en relevante Partneraftale.Brugeradgang til ØDUP

#### 3. Log-in til ØDUP

Du har to muligheder for at logge på ØDUP.

1. Fra SKS hovedmenuen vælg punktet ØDUP

|                          | Statens Koncern System                                                                                                    |
|--------------------------|----------------------------------------------------------------------------------------------------|
| <u>Vælg applikation:</u> | <ul> <li>Stamdata.</li> <li>Officielle regnskaber og regnskabsgodkendelse.</li> <li>Indlæsning af grundbudget/prognoser.</li> <li>Dynamisk Rapportering.</li> <li>Brugeradministration.</li> <li>Opslag i nummerstruktur/stamdata.</li> <li>Ændring af bruger-password.</li> <li>ØDUP</li> </ul> |
| Se                       | e endvidere <u>SKS driftsstatus</u> .                                                                                                    |
|                          |                                                                                                    |

Fortsæt som beskrevet under pkt. 2

2. Eller du kan få adgang til ØDUP via en web-browser <u>https://sks.oes.dk/sks</u>

Skriv brugernavn og password for at logge på.

| MODERNISERINGSSTYRELSEN | SKS - Statens KoncernSystem |                                                                                                    |
|-------------------------|-----------------------------|----------------------------------------------------------------------------------------------------|
|                         |                             |                                                                                                    |
|                         | Login                       |                                                                                                    |
|                         | Brugemavn   Password: Logn  | Hodeniseringsstyrelsen<br>Landgreven 4<br>1017 Kobenhavn K<br>117, 33 92 80 00<br>Fax 33 92 89 96<br>CSC-Helpdesk<br>besvarer<br>tekniske sporgsmål<br>(f.ekk, vedr. servere mv.)<br>tif. 36 14 6 95<br>eller på ermall<br>2 |
|                         |                             | Abningstid:<br>Alle hverdage fra<br>kl. 8-16<br>www.modst.dk                                                                                                    |

Du kommer nu ind på ØDUP (Bruger)

#### Klik på ØDUP

|                         | Velkonmen kns1prod          | Hjælp Log ud                                                                                                    |
|-------------------------|-----------------------------|----------------------------------------------------------------------------------------------------|
| Moderniseringsstyrelsen | SKS - Statens KoncernSystem |                                                                                                    |
|                         |                             |                                                                                                    |
| F ØDUP (Bruger)         |                             |                                                                                                    |
|                         | ØDUP (Bruger)               |                                                                                                    |
|                         | ODUP                        | NoterHiseringsstyreisen<br>Landgreven 4<br>1017 Kabenhavn K<br>TH: 33 92 80 00<br>Fax 33 92 88 96<br>CSC-Helpdesk<br>besvarer<br>tekniske sporgsmål<br>(r.eks. vedr. servere mv.)<br>tif: 36 14 61 95<br>eller på e-mail<br>Åbningstid: |
|                         | * <u>SKS diffistatus</u>    | Alle hverdage fra<br>kl. 8-16<br>www.modst.dk                                                                                                    |

Hvis du kun har adgang til én Partneraftale kommer du direkte ind på denne.

| 20000/Arbejdsdir                                                                                                    | ektorate              | et                                  |           |              | imk5   |
|----------------------------------------------------------------------------------------------------|-----------------------|-------------------------------------|-----------|--------------|--------|
| + Indboks<br>+ afleveret                                                                                                    | (30)                  | Indboks > afleveret >               | (tom)     | Vis 20 dokum | enter  |
| <ul> <li>modtaget</li> <li>godkendt</li> <li>betinget</li> <li>afvist</li> <li>lukket</li> <li>Søg</li> </ul>                                    | (29)<br>(1)           | Fil Afsender<br>Printvenlig version | Datastrøm | (Afsendt ⊽   | Status |
| <ul> <li>Udboks</li> <li>afleveret</li> <li>modtaget</li> <li>godkendt</li> <li>betinget</li> <li>afvist</li> <li>lukket</li> <li>Søg</li> </ul> | (144)<br>(142)<br>(2) |                                     |           |              |        |
| Send fil                                                                                                    |                       |                                     |           |              |        |
| <ul> <li>Fejlliste</li> <li>Ryd fejlliste</li> </ul>                                                                                             | (18)                  |                                     |           |              |        |
| + Datastrømme                                                                                                    |                       |                                     |           |              |        |
|                                                                                                    |                       |                                     |           |              |        |

Hvis du derimod har adgang til to Partneraftaler, får du først nedenstående skærmbillede.

| • Partneraftaler                                                                    | Par   | tneraftaler                                                                                                    | TITLE |
|-------------------------------------------------------------------------------------|-------|----------------------------------------------------------------------------------------------------|-------|
| + Indboks                                                                           | (30)  | Vælg partneraftale                                                                                                    |       |
| <ul> <li>afleveret</li> <li>modtaget</li> <li>godkendt</li> <li>betinget</li> </ul> | (29)  | Arbejdstilsynet - Virksomhedsnr. 21481815, Arbejdstilsynet<br>Danmarks Meteorologiske Institut - Virksomhedsnr. 18159104,<br>Danmarks Meteorologiske Institut |       |
| + afvist<br>+ lukket<br>+ Søg                                                       | (1)   |                                                                                                    |       |
| + Udboks<br>→ afleveret<br>+ modtaget                                               | (144) |                                                                                                    |       |
| <ul> <li>godkendt</li> <li>betinget</li> </ul>                                      | (142) |                                                                                                    |       |
| + afvist<br>+ lukket<br>+ Søg                                                       | (2)   |                                                                                                    |       |
| → Send fil                                                                          |       |                                                                                                    |       |
| + Fejlliste                                                                         | (18)  |                                                                                                    |       |

Klik på den Partneraftale, på hvilken du vil undersøge en fil nærmere.

Du får nu adgang til de filer der afsendt og modtaget

| 0050/Arbejdstils       | synet |                                       |          |          |                     | imk      |
|------------------------|-------|---------------------------------------|----------|----------|---------------------|----------|
| Partneraftaler         |       | Udboks > (nr. 1-20 af 182 filer)      |          | Vis      | 20 dokumenter       |          |
| Indboks<br>→ afleveret | (59)  | [<< <[1]> >>]                         |          |          | Si                  | de 1 af  |
| + modtaget             |       | Fil                                   | Modtager | Status   | Afsendt ⊽           | Datastro |
| + godkendt             | (59)  | 201213_24835_20130220214028_84661.xml | 10000    | Afvist   | 20-02-2013 21:40:35 | REGNSH   |
| + afvist               |       | 201302_24804_20130220214025_20857.xml | 10000    | Godkendt | 20-02-2013 21:40:34 | REGNSH   |
| + lukket               |       | 201301_24804_20130220214024_44060.xml | 10000    | Godkendt | 20-02-2013 21:40:33 | REGNS    |
| Søg                    |       | 201213_24804_20130220214023_92209.xml | 10000    | Afvist   | 20-02-2013 21:40:33 | REGNS    |
|                        | -     | 201302_24835_20130219214053_26311.xml | 10000    | Godkendt | 19-02-2013 21:40:57 | REGNS    |
| Udboks                 | (182) | 201213_24835_20130219214051_17255.xml | 10000    | Godkendt | 19-02-2013 21:40:57 | REGNS    |
| afleveret              |       | 201302_24804_20130219214050_87343.xml | 10000    | Godkendt | 19-02-2013 21:40:56 | REGNS    |
| + godkendt             | (180) | 201213_24804_20130219214048_22111.xml | 10000    | Godkendt | 19-02-2013 21:40:55 | REGNS    |
| + betinget             |       | 201302_24835_20130218214021_69775.xml | 10000    | Godkendt | 18-02-2013 21:40:24 | REGNS    |
| → afvist               | (2)   | 201302_24804_20130218214018_66956.xml | 10000    | Godkendt | 18-02-2013 21:40:23 | REGNS    |
| + lukket               |       | 201301_24804_20130218214017_23638.xml | 10000    | Godkendt | 18-02-2013 21:40:23 | REGNS    |
| Søg                    |       | 201302_24835_20130215214010_40153.xml | 10000    | Godkendt | 15-02-2013 21:40:16 | REGNS    |
| Send fil               |       | 201302_24804_20130215214007_33131.xml | 10000    | Godkendt | 15-02-2013 21:40:15 | REGNS    |
| Jend III               |       | 201301_24804_20130215214006_56471.xml | 10000    | Godkendt | 15-02-2013 21:40:14 | REGNS    |
| Fejlliste              | (9)   | 201302_24835_20130214214007_55677.xml | 10000    | Godkendt | 14-02-2013 21:40:12 | REGNS    |
| → Ryd fejlliste        |       | 201301_24835_20130214214006_57268.xml | 10000    | Godkendt | 14-02-2013 21:40:12 | REGNS    |
|                        |       | 201213 24835 20130214214005 33775.xml | 10000    | Godkendt | 14-02-2013 21:40:11 | REGNSK   |

## **3.1** Ændring af password i ØDUP

Når du skal skifte password i ØDUP vælger du Password i billedets venstre side tryk nu på funktionen Skift password

| •                                                                                                    | Velkommen imk5alt           |
|----------------------------------------------------------------------------------------------------|-----------------------------|
| Moderniseringsstyrelsen                                                                                                    | SKS - Statens KoncernSystem |
| <ul> <li>SKS 2007</li> <li>ODUP (Bruger)</li> <li>ODUP (Admin)</li> <li>Password</li> <li>Bestilling af Brugerkode</li> <li>Drift Status &amp; Vejledning</li> <li>Rapportering</li> </ul> | Password                    |
|                                                                                                    | Skift password              |
|                                                                                                    | ** <u>SKS driftstatus</u>   |

Indtast dit eksisterende password og derefter det nye password 2 gange.

#### 3.2 Tildeling af nyt bruger-password

Hvis du har glemt dit password eller hvis dit brugernavn er blevet låst som følge af, at du forgæves har forsøgt at logge på mere end 3 gange med forkert password, skal du henvende dig til Økonomistyrelsens Support via mail eller kontaktformular.

Det nye førstegangspassword vil blive sendt direkte til din email-adresse. Første gang, du logger på med det nye førstegangs-password, vil du blive bedt om at ændre dette til et nyt password, du selv sammensætter.

#### 4. Hvem modtager mail vedr. status for indlæsning af regnskabsfiler?

I forbindelse med overførsel af regnskabsposter fra LØS via ØDUP foretages der i SKS kontrol for, om data er valide.

Evt. Afvisninger eller betingelser bliver meddelt den mailadresse, der er opsat som notifikation i ØDUP.

#### 5. Opfølgning på e-mail

Det er vigtigt, at der dagligt bliver fulgt op på disse meddelelser umiddelbart efter modtagelsen.

Det skyldes, at det skal vurderes, om udmeldingen kræver tilretninger i LØS.

Manglende fejlrettelser og evt. ændringer giver uoverensstemmelser mellem regnskabet i LØS og SKS.

Efter modtagelsen af en e-mail der melder om:

#### Afvisning

```
Fra: ODUP-prod@noreply.dk [mailto:ODUP-prod@noreply.dk]
Sendt: 8. januar 2013 21:56
Til: SAM F1
Emne: @DUP status Afvist for 0000013C0FEEED45143C256A0A8033F3
Modtager: 10000
Filnavn: 201212_20001_20130108215412_57858.xml
Ny Status: Afvist
Datastrøm: REGNSKABSPOSTER_V2
Læst dato:
ID: 0000013C0FEEED45143C256A0A8033F3
Besked: 201212_20001_20130108215412_57858_advis.html
Dokument: https://odupwe.oes.dk/odupweb/outinfo.do?fileid=0000013C0FEEED45143C256A0A8033F3.paid=21290
```

#### eller Betingelse

```
Fra: ODUP-prod@noreply.dk [mailto:ODUP-prod@noreply.dk]
Sendt: 10. januar 2013 22:15
Til: SAM F1
Emne: ØDUP status Betinget for 0000013C0FEEED45143C256A0A805867
Modtager: 10000
Filnavn: 201212_7262_20130110221035_83786.xml
Ny Status: Betinget
Datastrom: REGNSKABSPOSTER_V2
Lest dato:
ID: 0000013C0FEEED45143C256A0A805867
Besked: 201212_7262_20130110221035_83786_advis.html
Dokument: https://odupws.ces.dk/odupweb/outinfo.do?fileid=0000013C0FEEED45143C256A0A805867
```

af en regnskabsfil foretages følgende:

### Klik på linket i Dokument

#### Herefter åbner du Vedhæftet fil

Status = Afvist

| + Indboks                                                                                         | (114) | Udboks > afvist > 0000013C0FEEED45143C256A0A8033F3                                                                                                    |
|---------------------------------------------------------------------------------------------------|-------|----------------------------------------------------------------------------------------------------|
| + modtaget                                                                                        |       | Metadata                                                                                                    |
| <ul> <li>godkendt (102)</li> <li>betinget</li> <li>afvist</li> <li>lukket</li> <li>Søg</li> </ul> |       | Dokument Id:         0000013C0FEEED45143C256A0A8033F3           Filnavn:         201212_20001_20130108215412_57858.xml           Mimetype:         text/xml           Størrelse:         339KB (348140 bytes)                                                                                               |
| + Udboks (233)<br>+ afleveret<br>+ modtaget                                                       |       | Afsender: 21290 (Socialministeriet, Departementet)<br>Afsender(bruger): SY21290A<br>Afsender IP: 131.165.73.64<br>Afsenderprotokol: Services                                                                                                    |
| + godkendt<br>+ betinget                                                                          | (226) | Modtager: 10000 (SKS Automatisk)<br>Modtager IP:<br>Modtagergretekel                                                                                                    |
| + afvist (7)<br>+ lukket<br>+ Søg                                                                 |       | Datastrøm: REGNSKABSPOSTER_V2<br>Modtaget:<br>Status: Afvist                                                                                                    |
| → Send fil                                                                                        |       | Vedhæftet fil:         201212_20001_20130108215412_57858_advis.html           Udløber:         08-04-2013 21:54:28                                                                                                    |
| <ul> <li>Fejlliste (17)</li> <li>♦ Ryd fejlliste</li> </ul>                                       |       | Transformation:                                                                                                    |
| + Datastrømme                                                                                     |       | Statuslog                                                                                                    |
| + Notifikationer                                                                                  |       | Afleveret -> Afvist at 08-01-2013 21:55, mic2oes                                                                                                    |
| + Hjælp                                                                                           |       | Serverlog                                                                                                    |
| + Log ud                                                                                          |       | Navn     Resultat       Identificer datastrøm:     REGNSKABSPOSTER_V2       Identificer afsender:     21290       Identificer modtager:     OK       Adgangskontrol:     OK       Valider:     OK, XML       Aflevering:     Udboks, 21290       Aflevering:     Inboks, 10000       Endeligt Check:     OK |

Du får nu vist en Fejl og adviseringsliste.

Her kan du se, hvad der er årsagen til, at filen har fået status = Afvist (eller Betinget)

| Fejl og adviseringsliste fra indlæsning og validering af fin   |                                     |                         | af finanspost    | er i SKS          |                 |         | 2013 01 08 20 88 89 |                                                                                                    |
|----------------------------------------------------------------|-------------------------------------|-------------------------|------------------|-------------------|-----------------|---------|---------------------|----------------------------------------------------------------------------------------------------|
| Dokument-id                                                    |                                     | 0000013601666           | 045143C25CA0A0   | 03313             |                 |         |                     |                                                                                                    |
| Partneraftale                                                  |                                     |                         |                  | 21290             |                 |         |                     |                                                                                                    |
| Udtrækstidspunkt<br>Antal bilag i alt<br>Heraf godkendte bilag |                                     |                         | 2010-01-00-21    | 54.12             |                 |         |                     |                                                                                                    |
|                                                                |                                     |                         |                  | 102               |                 |         |                     |                                                                                                    |
|                                                                |                                     |                         |                  | 0                 |                 |         |                     |                                                                                                    |
| Heraf afviste bil                                              | ag                                  |                         |                  | 102               |                 |         |                     |                                                                                                    |
| Antal posteringe                                               | ri alt                              |                         |                  | 960               |                 |         |                     |                                                                                                    |
| Heraf godkendte                                                | posteringer                         |                         |                  | 0                 |                 |         |                     |                                                                                                    |
| Heral belingel g                                               | odkendte posteringer                |                         |                  | c                 |                 |         |                     |                                                                                                    |
| Heraf afviste pa                                               | storinger                           |                         |                  | 368               |                 |         |                     | Sectorial and the sector and the sector and the sec |
|                                                                |                                     |                         |                  |                   |                 |         |                     |                                                                                                    |
| Virk-<br>somhed                                                | Regnskabs<br>farende<br>Institution | Bog<br>forings<br>kreds | Delragn-<br>skab | Bilags-<br>nummer | Lobe-<br>nummer | Status  | Fejl-<br>nummer     | Taket                                                                                                    |
|                                                                |                                     | 20001                   | 040              | KFD125255         | 201212-631552   | Alvel   | VP104               | Delreunskab "20001010" er ikke validt for reunskabsperiode "201213"                                                                                                    |
|                                                                |                                     | 20001                   | 040              | KPD (25255        | 201212 631653   | Afust   | VP104               | Deirogeskan '20001040' er ikke validt for regeskabsperiode '201212'                                                                                                    |
|                                                                |                                     | 20001                   | 040              | KFD125255         | 201212-631554   | Alviel. | VF104               | Delregriskab "20001010" er ikke validt for regriskabsperiode "201212"                                                                                                    |
| 10080003                                                       | 0053                                | 20001                   | 001              | BA5004457         | 201212 632164   | Afuist  | VP301               | Dehersummen stemmer ikke med kreditsummen for hileget                                                                                                    |
| 10089093                                                       | 0053                                | 20001                   | 001              | IND121314         | 201212-632154   | Alurei. | VP301               | Debatson men stamman ikke med kreditsomman för blaget                                                                                                    |
| 10389093                                                       | 0053                                | 20001                   | 001              | IND121315         | 201212 682164   | Afuit   | VP301               | Debetrammen stemmer ikke med kred taummen for bligget                                                                                                    |
| 10089093                                                       | 0055                                | 20001                   | 001              | IND121316         | 201212-632164   | Alusi   | VP301               | Debeson men stemmer ikke med krecitspinnien for breget                                                                                                    |
| 10389093                                                       | 0053                                | 20001                   | 001              | IND121317         | 201212 682164   | Afvist  | VP301               | Debotsummen stammar ikke med kreditsumman for bligget                                                                                                    |
| 10089093                                                       | 0055                                | 20001                   | 001              | IND121318         | 201212-632164   | Alusi   | VP301               | Debelsommen stemmer ikke med krecitsummen for breget                                                                                                    |
| 10080003                                                       | 0053                                | 20001                   | 001              | IND121310         | 201212 682164   | Afvint  | VP301               | Debatummen atommer ikke med kredita ammen for bligget                                                                                                    |
| 10089093                                                       | 0055                                | 20001                   | 001              | IND121320         | 201212-632164   | Alval   | VP301               | Debelson men stemmer ikke med kred tsummer for breget                                                                                                    |
| 10080003                                                       | 0053                                | 20001                   | 001              | IND121321         | 201212 632164   | Afuist  | VP301               | Dehatsummen atommer ikke med kreditsummen for bligget                                                                                                    |
| 10389093                                                       | 0053                                | 20001                   | 001              | END121322         | 201212-632154   | Alvisi  | VP301               | Debelson men stemmer ikke med kred tsammen for brieget                                                                                                    |
| 10080003                                                       | 0053                                | 20001                   | 001              | IND121323         | 201212 632164   | Afuist  | VP301               | Dehtmummen stemmer ikke med kreditsummen for hildget                                                                                                    |
| 10089093                                                       | 0053                                | 20001                   | 001              | IND121324         | 201212-632154   | Alusi   | VP301               | Debatson men stemmen ikke med krecitsommen for bilaget                                                                                                    |
| 10080003                                                       | 0053                                | 20001                   | 001              | IND121325         | 201212-632164   | Afust   | VP301               | Dehtmummen stemmer ikke med kreditsummen for hildget                                                                                                    |
| 10009090                                                       | 0053                                | 20001                   | 001              | IND121320         | 201212-632164   | Atvist  | VP001               | Debetsummen stemmer ikke med krecitsummen for blieget                                                                                                    |
| 10383053                                                       | 0053                                | 20001                   | 001              | IND121327         | 201212 632164   | Afuitt  | VP301               | Debataummen stammer ikke med kreditaummen for blinget                                                                                                    |

#### Status = Betinget

| + Indboks (316)                                             |       | Udboks > betinget > 0000013 | 3C0FEEED45143C256A0A805867                  |  |  |
|-------------------------------------------------------------|-------|-----------------------------|---------------------------------------------|--|--|
| <ul> <li>aneveret</li> <li>modtaget</li> <li>(5)</li> </ul> |       |                             |                                             |  |  |
| + modtaget                                                  | (3)   | Metadata                    |                                             |  |  |
| + goakenat (311)                                            |       | Dokument Id:                | 0000013C0FEEED45143C256A0A805867            |  |  |
| + betinget                                                  |       | Filnavn:                    | 201212_7262_20130110221035_83786.xml        |  |  |
| divist     a lublest                                        |       | Mimetype:                   | text/xml                                    |  |  |
|                                                             |       | Størrelse:                  | 4KB (4961 bytes)                            |  |  |
| ≠ 5øg                                                       |       | Afsendt:                    | 10-01-2013 22:12:48                         |  |  |
|                                                             |       | Afsender:                   | 21670 (SAM Finansforvaltning)               |  |  |
| + Udboks                                                    | (976) | Afsender(bruger)            | ): SY21670B                                 |  |  |
| afleveret                                                   |       | Afsender IP:                | 147.29.31.104                               |  |  |
| modtaget                                                    |       | Afsenderprotokol            | I: Services                                 |  |  |
| godkendt                                                    | (950) | Modtager:                   | 10000 (SKS Automatisk)                      |  |  |
| + betinget                                                  | (1)   | Modtager IP:                |                                             |  |  |
| afvist                                                      | (25)  | Modtagerprotoko             | d:                                          |  |  |
| Iukket                                                      |       | Datastrøm:                  | REGNSKABSPOSTER_V2                          |  |  |
| ♦ Søg                                                       |       | Modtaget:                   |                                             |  |  |
|                                                             |       | Status:                     | Betinget                                    |  |  |
| + Send fil                                                  |       | Vedhæftet fil:              | 201212_7262_20130110221035_83786_advis.html |  |  |
|                                                             |       | Udløber:                    | 10-04-2013 22:12:49                         |  |  |
| → Faillista                                                 | (3)   | Transformation:             |                                             |  |  |
| <ul> <li>Pud feilliste</li> </ul>                           |       |                             | Luk dokument Hent                           |  |  |
|                                                             |       |                             |                                             |  |  |
| + Datastrømme                                               |       | Statuslog                   |                                             |  |  |
| Notifikationer                                              |       | Afleveret -> Beti           | nget at 10-01-2013 22:14, mic2oes           |  |  |
|                                                             |       | Serverleg                   |                                             |  |  |
| ♦ Hjælp                                                     |       | Jean Marca                  |                                             |  |  |
|                                                             |       | Navn<br>Identifieen detect  | Resultation DECNEKARSDOCTED V2              |  |  |
| + Log ud                                                    |       | Identifican of acast        | April: REGNSKADSPOSTER_V2                   |  |  |
|                                                             |       | Identificer atsend          | der: 21670                                  |  |  |
|                                                             |       | Identificer modta           | iyer; UK.                                   |  |  |
|                                                             |       | Adgangskontrol:             |                                             |  |  |
|                                                             |       | valider:                    | UK, XML                                     |  |  |
|                                                             |       | Aflevering:                 |                                             |  |  |
|                                                             |       | Aflevering:                 | Inboks, 10000                               |  |  |
|                                                             |       | Endeligt Check:             | ОК                                          |  |  |

#### Fejl- og adviseringsliste fra indlæsning og validering af finansposter i SKS

| Uokument-id                          | 0000013C0FEEE045143C256A048058 |
|--------------------------------------|--------------------------------|
| Portneraftale                        | 216                            |
| Udtrækstidspunkt                     | 2013-01-10-22.10.              |
| Antal bilag i alt                    |                                |
| Heraf godkendte bilag                |                                |
| Herat atviste bilag                  |                                |
| Antal posteringer i alt              |                                |
| Heraf godkendte posteringer          |                                |
| Heraf betinget godkendte posteringer |                                |
| Heraf afviste posteringer            |                                |
|                                      |                                |
|                                      |                                |
|                                      |                                |

| Virk-<br>somhed | forende<br>Institution | forings-<br>kreds | Delregn-<br>skab | Bilags-<br>nummer | Løbe-<br>nommer | Status            | Fejl-<br>nummer | Tekst                                               |
|-----------------|------------------------|-------------------|------------------|-------------------|-----------------|-------------------|-----------------|-----------------------------------------------------|
| 33050524        | 0811                   | 07262             | 180              | 127262464         | 201212 324075   | Batinget gockendt | VP201           | Ugyldig ortakonto "6107" fojlkonto "8520" anvordt   |
| 33959524        | 0811                   | 07262             | 180              | OMF127252099      | 201212-324083   | Betinget godkendt | VP201           | Ugyldig artskonto "6197" - fejlkonto "8520" anverdt |

2013-01-10 22.14.56

Du skal være opmærksom på, at der ved check af data i en filoverførsel kan afvises et eller flere bilag med Status = Afvist, samtidig med, at de øvrige bilag har status = Accepteret og er medgået i opdateringen.

Vil du se data i filen, kan du via knappen 'Hent' enten åbne eller gemme filen på din computer.

Her kan du se eksempler på fejlsituationer.